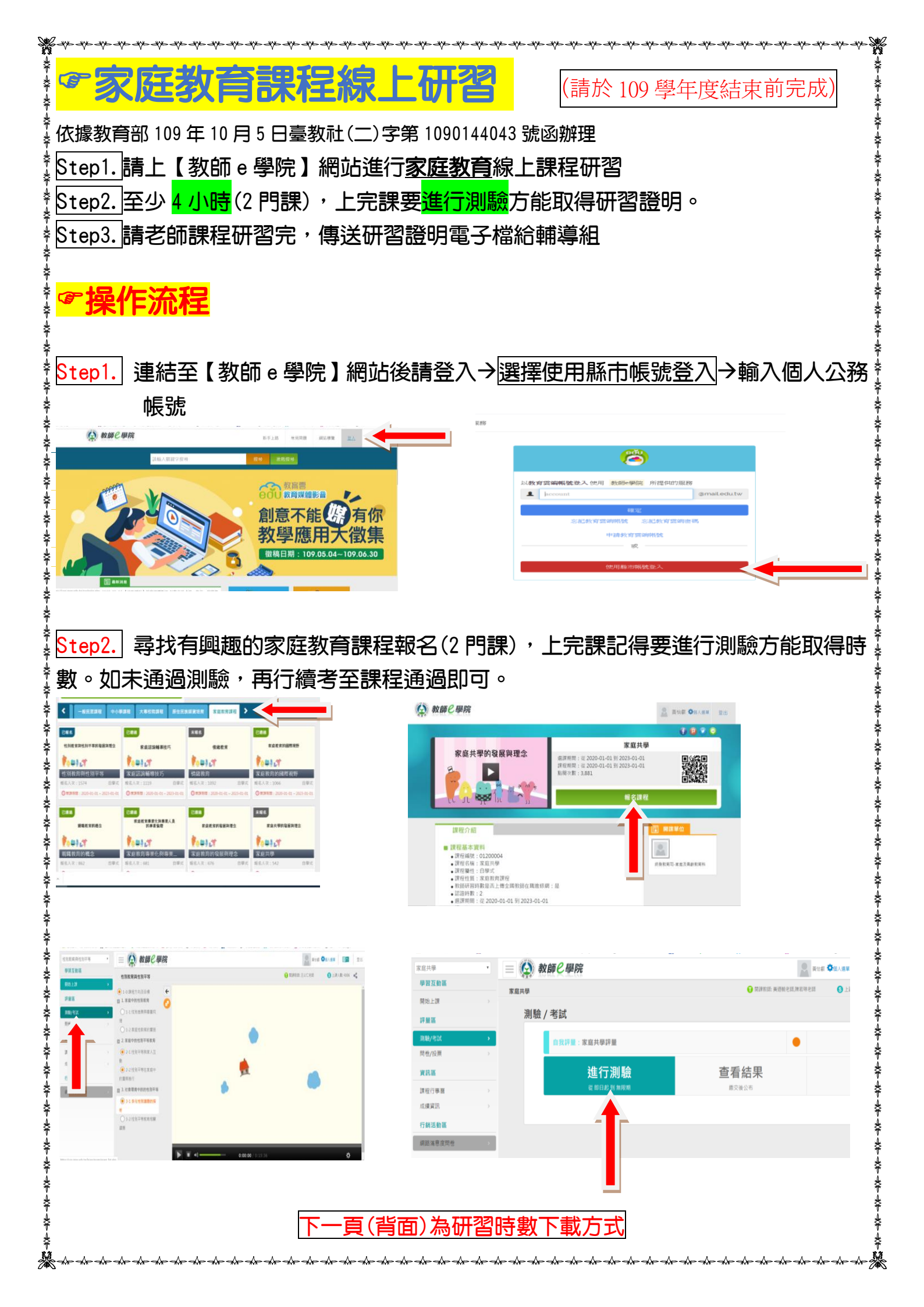

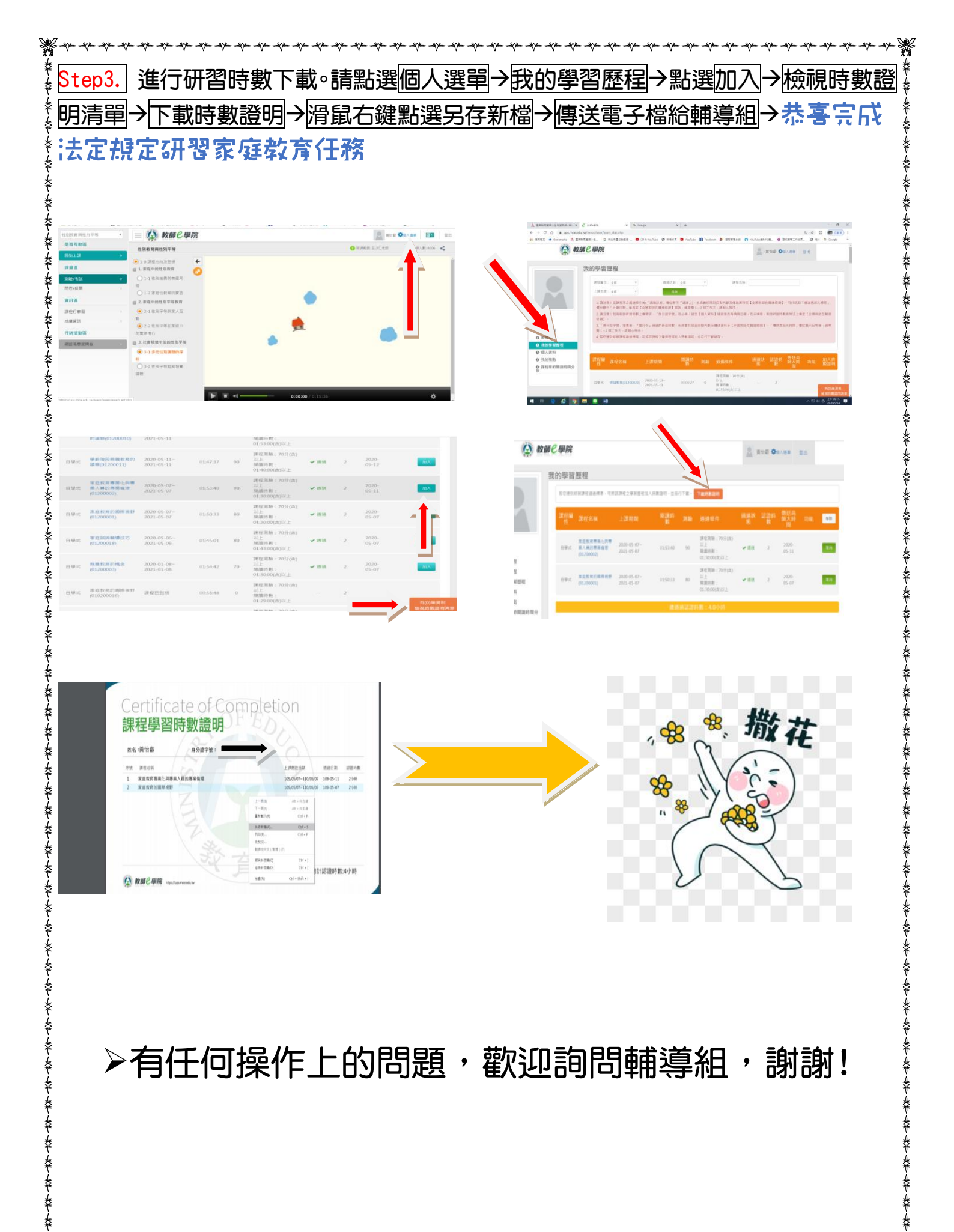

¥